## 怎么用身份证号查询社保编号

适用前提:在广东省内交社保用身份证查社保号第一步

登录广东社保局网站

在"全省个人养老保险信息查询"框输入你的身份证号码

成功登录后,在左边列表点击个人信息,你就可以在展示的内容里面找到你的个人 电脑号了!

第三行的个人编号就是你的社保电脑号了!

有多个地方交费的会显示列表点击一个进去后会显示交费信息,再输入详细查询密码:默认密码(如果没有修改过的话),就可以查询到具体信息了。

行政区划代码: 440305

行政区划名称:深圳市南山区

个人编号: xxxxxxx(这个就是电脑号!)

性别: 男

公民身份号码: xxxxxxxxxxxxxxxxxxxxx

出生日期: xxxx年xxx月

户口性质: 非农业户口

参加工作日期: xxxx年xx月

个人缴费状态: 参保缴费

累计缴费月数: xx

注:这个方法只是用来查询电脑号的,并不能查询你最新的社保情况.

查询最新社保情况还是根据电脑号到专门的地方查询,例如深圳的可以到深圳社保的

网站查询或者到深圳本地宝哪里查询(实际上还是跳转到深圳社保网站上的).

## 关于广东省社会保险缴纳

可以根据如下情况,自行选择查询方式。1.社保中心查询 携带身份证到参保所在区市的社保中心查询。2.上网查询登陆所在城市的劳动保 障网或社会保险业务网站,点击"个人社保信息查询"窗口,输入本人身份证和密 码(密码是你的社保证编号或者身份证出生年月),即可查询本人参保信息。